# Anwenderhandbuch logiware Net-IO

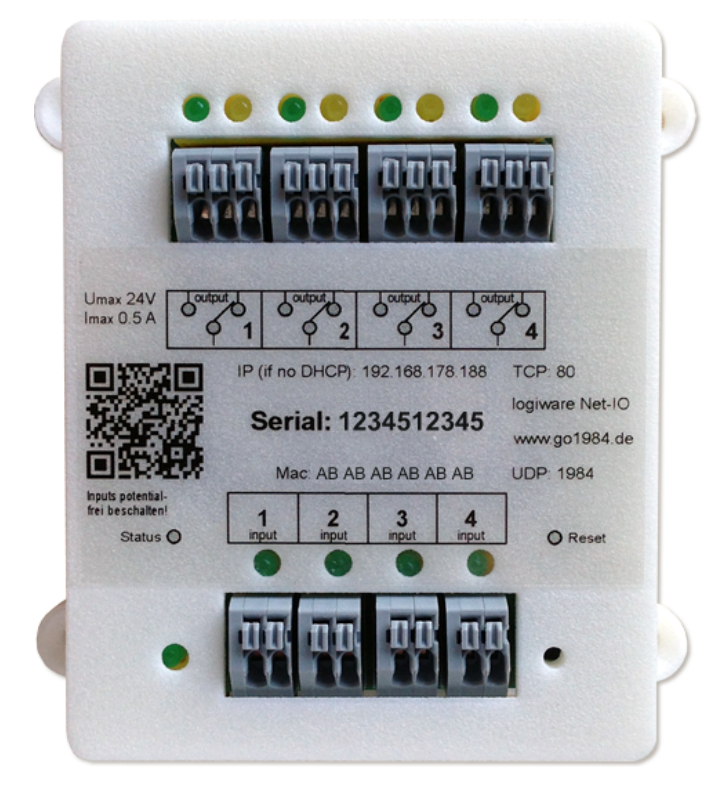

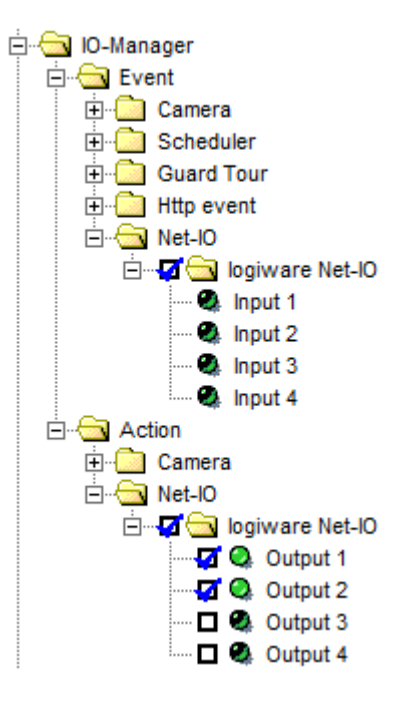

© 2000-2018 logiware gmbh

# logiware Net-IO

➡ http://www.go1984.de

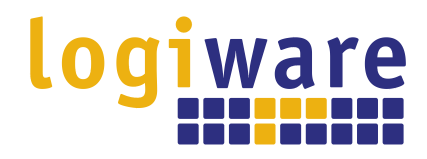

Alfred-Mozer-Str. 51 D-48527 Nordhorn Deutschland

Telefon (+49)(0)5921 7139925 Telefax (+49)(0)5921 7139929

Http://www.logiware.de

# Inhaltsverzeichnis

| 1  | Geräteübersicht                                                                                                    | 1                |
|----|----------------------------------------------------------------------------------------------------|------------------|
| 2  | Standardeinstellungen                                                                                                    | 2                |
| 3  | Installation                                                                                                    | 3                |
|    | Direktverbindung im lokalen Netzwerk<br>Direktverbindung über das Internet<br>Indirekte Verbindung über die logiware Cloud                 | . 4<br>. 7<br>10 |
| 4  | Konfigurieren des Gerätes                                                                                                    | .13              |
|    | Status der Schaltausgänge nach Neustart festlegen<br>Vergeben einer Geräte PIN<br>Schreibschutz für die Konfigurationsparameter aktivieren | 13<br>14<br>16   |
| 5  | Erweiterte Konfiguration                                                                                                    | . 17             |
|    | Verbindung trennen<br>Gerätekonfiguration über UDP                                                                                         | 17<br>18         |
| 6  | Praktische Verwendung in go1984                                                                                                    | . 20             |
| 7  | Bedeutung der Anzeige der Status LED                                                                                                    | . 23             |
| 8  | Fehlersituationen                                                                                                    | . 24             |
| 9  | Neustart und Zurücksetzen des Gerätes (Factory Reset)                                                                                      | . 25             |
|    |                                                                                                    |                  |
| 10 | Technische Spezifikationen                                                                                                    | . 26             |

### **Geräteübe**rsicht

### 1 Geräteübersicht

Der logiware Net-IO bietet 4 digitale Schalteingänge und 4 digitale Schaltausgänge, die über die Videoüberwachungssoftware go1984 abgefragt (z. B. Alarmbenachrichtigung) bzw. geschaltet (z. B. Ereignisauslösung) werden können. Im Lieferumfang sind ein externes Netzteil sowie ein 0,5 m CAT 5 Netzwerkkabel enthalten.

Die Kommunikation zwischen der Software go1984 und dem logiware Net-IO kann dabei direkt über LAN, WAN oder indirekt über die logiware Cloud erfolgen.

Somit können Sie auch entfernte Standorte mit Internetanbindung schalttechnisch bedienen, ohne dass am entfernten Standort eine go1984 Instanz notwendig wäre.

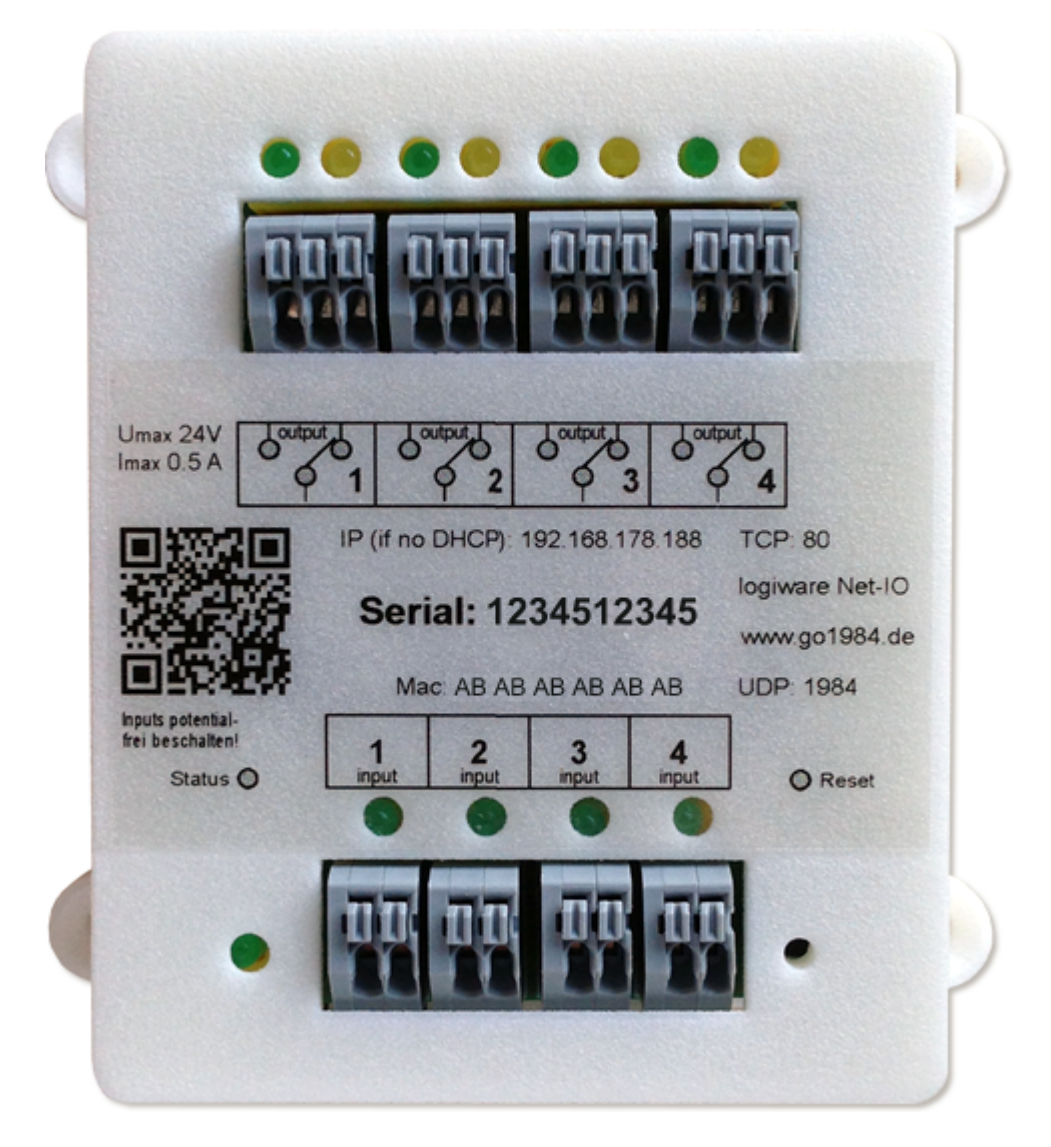

Sie können einen oder mehrere logiware Net-IOs in eine go1984 Softwareinstanz einbinden. Die verwendete go1984 Version muss dabei mindestens der Version 3.8.5.0 entsprechen.

Beachten Sie, dass es nicht möglich ist, einen logiware Net-IO gleichzeitig mit mehreren go1984 Servern zu verbinden.

# 2 Standardeinstellungen

Sie finden alle erforderlichen Verbindungsdaten auf der Vorderseite des Gerätes. Jedes Gerät ist eindeutig über sein Seriennumer (Serial) identifiziert. Standardmäßig erhält das Gerät die IP-Adresse via DHCP. Sie finden auf der Vorderseite des Gerätes dessen Mac Adresse. Diese Adresse sollte bei erfolgreicher IP Vergabe in Ihrem DHCP Server mit der entsprechend zugewiesenen IP-Adresse zu finden sein.

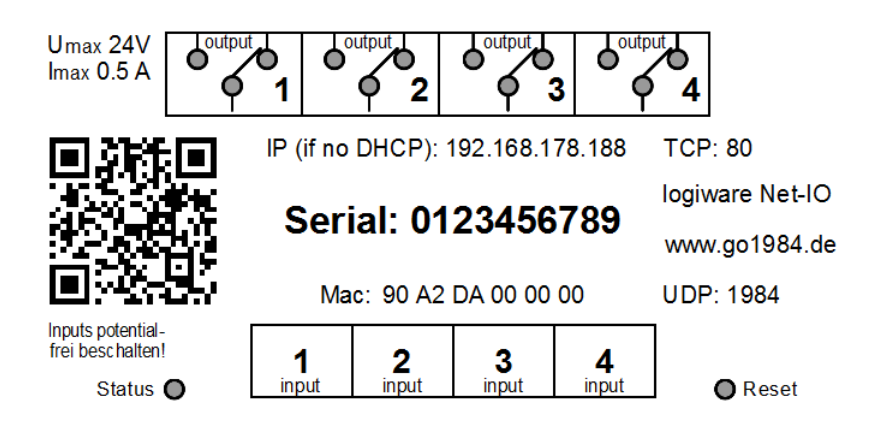

Die folgenden Ports sind voreingestellt:

#### **TCP: 80** UDP: 1984

Sollte in Ihrem Netzwerk kein DHCP aktiviert sein, lauten die Standard IP-Adresse des Gerätes

### 192.168.178.188

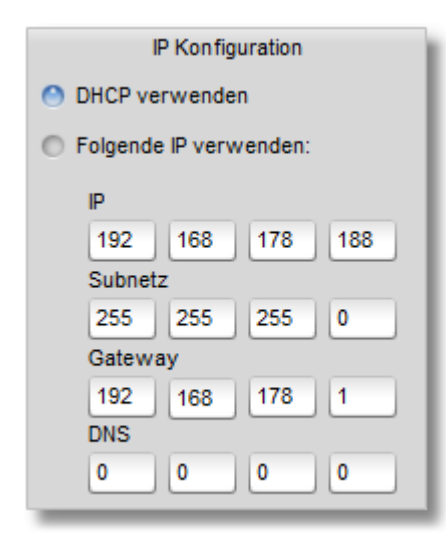

Der logiware Net-IO stellt automatisch eine <u>Verbindung zur logiware Cloud</u> her, sofern am entsprechenden Standort eine Internetverbindung vorhanden ist. Damit wird gewährleistet, dass der logiware Net-IO ohne aufwendige Konfiguration an einem entfernten Standort installiert werden kann. Sie sollten diese Cloud Verbindung in den Geräteeinstellungen deaktivieren, falls das Gerät über eine Direktverbindung im <u>lokalen Netzwerk</u> oder über das <u>Internet</u> betrieben wird.

#### Installation

### 3 Installation

Verbinden Sie den logiware Net-IO über ein Netzwerkkabel mit dem Netzwerk. Der logiware Net-IO unterstützt keine Stromversorgung über PoE (Power over Ethernet). Schließen Sie für die Stromversorgung das beiliegende externe Netzteil an (9 V).

Der logiware Net-IO bietet 4 digitale Schalteingänge und 4 digitale Schaltausgänge.

Die digitalen Schalteingänge **müssen potentialfrei beschaltet werden** und dienen dem Anschluss von bspw. PIR-Sensoren, Türkontakten, Glasbruchmeldern etc.. Die digitalen Schaltausgänge werden potentialfrei geschaltet **(max. 24 V, 0.5 A)** und dienen dem Anschluss externer Geräte wie bspw. Alarmanlagen. Es handelt sich um Wechselkontakte.

Der logiware Net-IO darf ausschließlich im Innenbereich installiert werden. Die Umgebungstemperatur darf zwischen 0° und 30° Celsius liegen.

Sie können den logiware Net-IO auf unterschiedliche Weisen mit Ihrer go1984 Instanz verbinden:

- Zunächst ist eine mit go1984 über das lokale Netzwerk (LAN) möglich. Dieses stellt die häufigste Art der Verwendung dar.
- Sie können den logiware Net-IO in einem entfernten Netzwerk über eine <u>Direktverbindung über das</u> <u>Internet</u> betreiben. Dazu muss der logiware Net-IO dauerhaft unter einem eindeutigen Host-Namen oder einer fixen IP-Adresse erreichbar gemacht werden. Konfigurieren Sie Ihren Router in diesem Falle so, dass Anfragen über den TCP Port des logiware Net-IO (Standard: 80) an dessen lokale IP-Adresse weitergleitet werden.
- Sie können den logiware Net-IO an einem entfernten Standort komfortabel <u>über die logiware Cloud</u> betreiben. Dazu ist lediglich eine Internetverbindung an dem entsprechenden Standort erforderlich. Die Cloud Verbindung wird automatisch aufgebaut. Sie müssen in diesem Fall keine mitunter aufwendige Routerkonfiguration vornehmen, jedoch ist eine aktive Cloud Verbindung erforderlich.

### 3.1 Direktverbindung im lokalen Netzwerk

Befinden sich go1984 und der logiware Net-IO im selben lokalen Netzwerk, wählen Sie im go1984 Programmbaum den Punkt IO-Manager und aktivieren Sie die Option "Plug and Play" (PnP). go1984 zeigt anschließend automatisch die im LAN verfügbaren logiware Net-IOs.

Sie können für das Einbinden in go1984 den logiware Net-IO direkt in der Liste doppelklicken oder aber nach Wahl des logiware Net-IOs in der Tabelle über den Button "Hinzufügen":

| 🗢 go1984 3.8.4.7                                                                                                    |                                                             |            |            |                | 000 |
|----------------------------------------------------------------------------------------------------|-------------------------------------------------------------|------------|------------|----------------|-----|
| Administrator<br>Administrator<br>Kameras<br>Direct X<br>Direct X<br>Direct | Logiware PnP<br>Aktiv<br>UDP-Port<br>1984<br>PnP Geräte Log |            | IO-Manager |                |     |
|                                                                                                    | Device                                                      | Serial     | Firmware   | IP             |     |
|                                                                                                    | Net-IO                                                      | 1541542188 | 1.0.4.5    | 192.168.13.216 |     |
| PT7: Garden 1                                                                                                    | Hinzufi                                                     | igen       | )          |                |     |
| PTZ: Garden 1                                                                                                    |                                                             |            |            |                |     |
| v-cuministrator no-manager                                                                                                    |                                                             |            |            |                |     |

#### Installation

Im nächsten Schritt werden die Verbindungsparameter angezeigt. Stellen Sie sicher, dass als Verbindungsoption die "Direktverbindung" gewählt ist.

Im Auslieferungszustand ist noch keine Pin für den Zugriffsschutz hinterlegt. Sie können das entsprechende Feld also leer lassen und mit "OK" bestätigen:

| Gerät hinzufügen                                           | 00                                                  |
|------------------------------------------------------------|-----------------------------------------------------|
| Verbindungsparar                                           | neter                                               |
| Serial                                                     |                                                     |
| 2627846653                                                 |                                                     |
| Pin                                                        |                                                     |
|                                                            |                                                     |
|                                                            |                                                     |
| O Direktverbindung                                         | Verbindung über Cloud                               |
|                                                            | -                                                   |
| Host Clou                                                  | d Host                                              |
| Host Clou<br>192.168.13.227 clou                           | d Host<br>Id.logiware.de                            |
| Host Clou<br>192.168.13.227 clou<br>TCP Port Clou          | d Host<br>Id.logiware.de<br>d TCP Port              |
| Host Clou<br>192.168.13.227 clou<br>TCP Port Clou<br>80 80 | d Host<br>Id.logiware.de<br>d TCP Port              |
| Host Clou<br>192.168.13.227 clou<br>TCP Port Clou<br>80 80 | d Host<br>Id.logiware.de<br>d TCP Port              |
| Host Clou<br>192.168.13.227 clou<br>TCP Port Clou<br>80 80 | d Host<br>d.logiware.de<br>d TCP Port               |
| Host Clou<br>192.168.13.227 Clou<br>TCP Port Clou<br>80 80 | d Host<br>Id.logiware.de<br>d TCP Port<br>Abbrechen |

Abschließend vergeben Sie eine Bezeichnung für Ihren logiware Net-IO:

| 🗢 Bezeichnung   | 000      |
|-----------------|----------|
| Bezeichnung     |          |
| logiware Net-IO |          |
| ОК              | bbrechen |

| ⊃ go1984 3.8.4.7                     |               |              |               |          |                |          |          | 000               |
|--------------------------------------|---------------|--------------|---------------|----------|----------------|----------|----------|-------------------|
| 🗄 🖉 Administrator                    |               |              |               | Net-I    | IO Geräte      |          |          |                   |
| E Kameras                            | Timestamp     | Serial       | Protected     | Firmware | IP             | UDP-Port | TCP-Port | Mac               |
| Direct X                             | 16:36:40      | 1541542188   | 0             | 1.0.4.5  | 192.168.13.216 | 1984     | 80       | 90.A2.DA.00.00.1B |
| 🚍 📇 IO-Manager                       |               |              |               |          |                |          |          |                   |
| ⊨                                    |               |              |               |          |                |          |          |                   |
|                                      |               |              |               |          |                |          |          |                   |
| E Guard Tour                         |               |              |               |          |                |          |          |                   |
|                                      | Gerät hinzufü | gen Über UDP | konfigurieren |          |                |          |          |                   |
| E Net-IO                             |               |              |               |          |                |          |          |                   |
| 🖻 🖓 🤄 logiware Net-IO                | Hinz          | ufügen       |               |          |                |          |          |                   |
| Input 1                              |               |              |               |          |                |          |          |                   |
|                                      |               |              |               |          |                |          |          |                   |
| Input 4                              |               |              |               |          |                |          |          |                   |
| E Action                             |               |              |               |          |                |          |          |                   |
| 🕀 💼 Camera                           |               |              |               |          |                |          |          |                   |
| E Met-IO                             |               |              |               |          |                |          |          |                   |
| I a Output 1                         |               |              |               |          |                |          |          |                   |
|                                      |               |              |               |          |                |          |          |                   |
| 🗖 🔍 Output 3                         |               |              |               |          |                |          |          |                   |
| 🖸 🎱 Output 4                         |               |              |               |          |                |          |          |                   |
|                                      |               |              |               |          |                |          |          |                   |
| Beputzepverwaltung                   |               |              |               |          |                |          |          |                   |
| Einstellungen                        |               |              |               |          |                |          |          |                   |
| Hilfe (Doppelklick)                  |               |              |               |          |                |          |          |                   |
| PTZ: Garden 1 🔹                      |               |              |               |          |                |          |          |                   |
| dministrator\IO-Manager\Event\Net-IO |               |              |               |          |                |          |          |                   |

Die Einbindung ist damit abgeschlossen und der logiware Net-IO kann nun verwendet werden:

Wir empfehlen Ihnen, den Zugriff auf das Gerät über eine <u>Geräte Pin</u> zu schützen. Zusätzlich sollten Sie nach Abschluss der Installation und Konfiguration den <u>Schreibschutz setzen</u>.

Da Sie den logiware Net-IO im lokalen Netz über eine Direktverbindung betreiben, können Sie die Cloud Verbindung nun deaktivieren und die neuen Parameter an das Gerät übermitteln:

| Geräteparameter         IP Konfiguration       Zugriffsschutz       Sicherheitseinstellungen         DHCP verwenden       Pin       Schreibgeschützt       Brost         Pin       Wenn Sie nach dem Setzen des Schreibschuerneut konfigurieren möchten, müssen Sie etwerkseitigen Standard-Einstellungen zurückst         192       168       178       188         Subnetz       Ports       Cloud Verbindung       Outp         255       255       0       TCP Port       UDP Port         192       168       178       1       Outp         DNS       0       0       15000       Editional       Ports                                                                                                    |                                                                                                    |                                                                             |                                                          |                   | LOG                          | ration  | Konnigi  | nation |  |  |  |  |  |
|----------------------------------------------------------------------------------------------------|----------------------------------------------------------------------------------------------------|-----------------------------------------------------------------------------|----------------------------------------------------------|-------------------|------------------------------|---------|----------|--------|--|--|--|--|--|
| IP Konfiguration       Zugriffsschutz       Sicherheitseinstellungen         DHCP verwenden       Pin       Schreibgeschützt       Brod         P       Wenn Sie nach dem Setzen des Schreibschuerneut konfigurieren möchten, müssen Sie et werkseitigen Standard-Einstellungen zurücks         IP       Ports       Cloud Verbindung       Outp         255       255       0       TCP Port       UDP Port       Image: Aktiv       Image: Aktiv       Image: Akt                                                                                                    |                                                                                                    |                                                                             | rameter                                                  | Gerätep           | Gerä                         |         |          |        |  |  |  |  |  |
| O DHCP verwenden       Pin       Schreibgeschützt       Browneiter         IP       IP       Wenn Sie nach dem Setzen des Schreibschuterneut konfigurieren möchten, müssen Sie eis werkseitigen Standard-Einstellungen zurückst         192       168       178       188         Subnetz       Ports       Cloud Verbindung       Outp         255       255       0       TCP Port       UDP Port         192       168       178       1       80       1984         DNS       0       0       0       15000       cloud.logiware.de       80                                                                                                    | rheitseinstellungen                                                                                  | Sicherheitseins                                                             |                                                          | Zugriffsschutz    |                              | uration | P Konfig | 1      |  |  |  |  |  |
| Folgende IP verwenden:       wenn Sie nach dem Setzen des Schreibschuerneut konfigurieren möchten, müssen Sie eis werkseitigen Standard-Einstellungen zurücksturgen Standard-Einstellungen zurücksturgen Standard-Einstellungen Zurücksturgen Standard-Einstellungen Zurücksturgen Standard-Einstellungen Zurück | Broadcast deaktivieren                                                                               | Schreibgeschützt                                                            |                                                          | Pin               | O DHCP verwenden             |         |          |        |  |  |  |  |  |
| 192       168       178       188         Subnetz       Ports       Cloud Verbindung       Outp         255       255       0       TCP Port       UDP Port       Image: Cloud Verbindung       Image: Cloud Verbindung </td <td>en des Schreibschutzes das Gerät<br/>ten, müssen Sie es zunächst auf die<br/>istellungen zurücksetzen!</td> <td>ach dem Setzen des Sc<br/>igurieren möchten, müss<br/>n Standard-Einstellunge</td> <td>Wenn Sie nach d<br/>erneut konfigurie<br/>werkseitigen Sta</td> <td>*******</td> <td colspan="2">Folgende IP verwenden:<br/>IP</td>                                                                                                    | en des Schreibschutzes das Gerät<br>ten, müssen Sie es zunächst auf die<br>istellungen zurücksetzen! | ach dem Setzen des Sc<br>igurieren möchten, müss<br>n Standard-Einstellunge | Wenn Sie nach d<br>erneut konfigurie<br>werkseitigen Sta | *******           | Folgende IP verwenden:<br>IP |         |          |        |  |  |  |  |  |
| Subnetz         Ports         Cloud Verbindung         Outp           255         255         0         TCP Port         UDP Port         I           Gateway         80         1984         I         I         I           DNS         Timeout (ms)         Host         Port         I           0         0         0         15000         cloud.logiware.de         80         I                                                                                                    |                                                                                                    |                                                                             |                                                          |                   | 188                          | 178     | 168      | 192    |  |  |  |  |  |
| 255         255         0         TCP Port         UDP Port           192         168         178         1         80         1984           DNS         Timeout (ms)         Host         Port         1           0         0         0         15000         cloud.logiware.de         80         1                                                                                                    | Outputstati nach Neustart                                                                            | Cloud Verbindung                                                            |                                                          | Ports             |                              |         | z        | Subnet |  |  |  |  |  |
| Gateway         ICP Point         ODP Point         ODP Point         ODP Point         ODP Point         Image: Comparison of the point         Image: Comparison of the point         Image: Compoint         Image:                                                                                                    | Output 1                                                                                             |                                                                             |                                                          | TCD Part UDD Part | 0                            | 255     | 255      | 255    |  |  |  |  |  |
| 192         168         178         1         80         1984           DNS         Timeout (ms)         Host         Port         I           0         0         0         15000         cloud.logiware.de         80                                                                                                    |                                                                                                    |                                                                             | Aktiv                                                    |                   |                              |         | ay       | Gatew  |  |  |  |  |  |
| DNS         Timeout (ms)         Host         Port           0         0         0         15000         cloud.logiware.de         80         1                                                                                                    | Output 2                                                                                             |                                                                             | ANUY                                                     | 80 1984           | ] [1 ]                       | 178     | 168      | 192    |  |  |  |  |  |
| 0 0 0 0 15000 cloud.logiware.de 80                                                                                                    | ort 🔲 Output 3                                                                                       | Port                                                                        | Host                                                     | Timeout (ms)      | DNS                          |         |          |        |  |  |  |  |  |
|                                                                                                    | 30 Output 4                                                                                          | vare.de 80                                                                  | cloud.logiware.o                                         | 15000             | 0                            | 0       | 0        | 0      |  |  |  |  |  |
|                                                                                                    |                                                                                                    |                                                                             |                                                          |                   |                              |         |          |        |  |  |  |  |  |

#### Installation

### 3.2 Direktverbindung über das Internet

Sie können den logiware Net-IO in einem entfernten Netzwerk über eine Direktverbindung über das Internet betreiben. Dazu muss der logiware Net-IO dauerhaft unter einem eindeutigen Host-Namen oder einer fixen IP-Adresse erreichbar gemacht werden. Konfigurieren Sie Ihren Router in diesem Falle so, dass Anfragen über den TCP Port des logiware Net-IO (Standard: 80) an dessen lokale IP-Adresse weitergleitet werden.

Stellen Sie zunächst sicher, dass Ihnen die Serial vorliegt, die auf der Vorderseite des logiware Net-IO aufgedruckt ist. Nach Auswahl des Punktes "IO-Manager" im go1984 Programmbaum klicken Sie den Button "Hinzufügen":

| 🗢 go1984 3.8.4.7                                                                                                    |                                                             |               |          |   | 000 |
|----------------------------------------------------------------------------------------------------|-------------------------------------------------------------|---------------|----------|---|-----|
| Administrator  Administrator  Administrator  Kameras  Direct X  Direct X  D | Logiware PnP<br>Aktiv<br>UDP-Port<br>1984<br>PnP Geräte Log | IO-Mai        | nager    |   |     |
|                                                                                                    | Device<br>Hinzufü                                           | Serial<br>gen | Firmware | P |     |
| PTZ: Test 🔹                                                                                                    |                                                             |               |          |   |     |
| \Administrator\IO-Manager                                                                                                    |                                                             |               |          |   | _   |

Geben Sie die eindeutige Serial ein und stellen Sie sicher, dass als Verbindungsoption die "Direktverbindung" gewählt ist. Tragen Sie den Host-Namen bzw. die öffentliche statische IP Adresse und den Port ein, den Sie vor Ort im Router an den logiware Net-IO weitergleitet haben.

Im Auslieferungszustand ist noch keine Pin für den Zugriffsschutz hinterlegt. Sie können das entsprechende Feld also leer lassen und mit "OK" bestätigen:

| Gerät hinzufügen   | 000                   |
|--------------------|-----------------------|
| Verbin             | dungsparameter        |
| Serial             |                       |
| 2627846653         |                       |
| Pin                |                       |
|                    |                       |
| O Direktverbindung | Verbindung über Cloud |
| Host               | Cloud Host            |
| netlO.beispiel.net | cloud.logiware.de     |
| TCP Port           | Cloud TCP Port        |
| 80                 | 80                    |
|                    |                       |
|                    |                       |
|                    |                       |
| ок                 | Abbrechen             |

Abschließend vergeben Sie eine Bezeichnung für Ihren logiware Net-IO:

| 🗢 Bezeichnung   | 000      |
|-----------------|----------|
| Bezeichnung     |          |
| logiware Net-IO |          |
| ОК              | bbrechen |

#### Installation

| ⊃ go1984 3.8.4.7                     |               |              |               |          |                |          |          | 000               |
|--------------------------------------|---------------|--------------|---------------|----------|----------------|----------|----------|-------------------|
| - 🖉 Administrator                    |               |              |               | Net-I    | IO Geräte      |          |          |                   |
| ⊡ • 🔄 Kameras                        | Timestamp     | Serial       | Protected     | Firmware | IP             | UDP-Port | TCP-Port | Мас               |
| Direct X                             | 16:36:40      | 1541542188   | 0             | 1.0.4.5  | 192.168.13.216 | 1984     | 80       | 90.A2.DA.00.00.1B |
| 🖃 🔄 IO-Manager                       |               |              |               |          |                |          |          |                   |
| Event                                |               |              |               |          |                |          |          |                   |
| E Camera                             |               |              |               |          |                |          |          |                   |
| E Cuard Tour                         |               |              |               |          |                |          |          |                   |
|                                      | Gerät hinzufü | gen Über UDP | konfigurieren |          |                |          |          |                   |
| ⊨                                    |               |              |               |          |                |          |          |                   |
| 🖻 🐺 🔄 logiware Net-IO                | Hinz          | ufügen       |               |          |                |          |          |                   |
| - 🔍 Input 1                          |               |              |               |          |                |          |          |                   |
| Input 2                              |               |              |               |          |                |          |          |                   |
| A Input 4                            |               |              |               |          |                |          |          |                   |
| E-G Action                           |               |              |               |          |                |          |          |                   |
| 🕀 💼 Camera                           |               |              |               |          |                |          |          |                   |
| 🖻 🔄 Net-IO                           |               |              |               |          |                |          |          |                   |
| Indicate Net-IO                      |               |              |               |          |                |          |          |                   |
|                                      |               |              |               |          |                |          |          |                   |
|                                      |               |              |               |          |                |          |          |                   |
| 🗖 🚳 Output 4                         |               |              |               |          |                |          |          |                   |
| Bildzentrale                         |               |              |               |          |                |          |          |                   |
| Webserver                            |               |              |               |          |                |          |          |                   |
| G C Benutzerverwaltung               |               |              |               |          |                |          |          |                   |
| Hilfe (Doppelklick)                  |               |              |               |          |                |          |          |                   |
| Coppension,                          |               |              |               |          |                |          |          |                   |
| PTZ: Garden 1 🔹                      |               |              |               |          |                |          |          |                   |
| dministrator\IO-Manager\Event\Net-IO |               |              |               |          |                |          |          |                   |

Die Einbindung ist damit abgeschlossen und der logiware Net-IO kann nun verwendet werden:

Wir empfehlen Ihnen, den Zugriff auf das Gerät über eine <u>Geräte Pin</u> zu schützen. Zusätzlich sollten Sie nach Abschluss der Installation und Konfiguration den <u>Schreibschutz setzen</u>.

Da Sie den logiware Net-IO über das Internet über eine Direktverbindung betreiben, können Sie die Cloud Verbindung nun deaktivieren und die neuen Parameter an das Gerät übermitteln:

| Geräteparameter        |                   |                                                                                                    |                                                         |  |  |  |  |  |  |
|------------------------|-------------------|----------------------------------------------------------------------------------------------------|---------------------------------------------------------|--|--|--|--|--|--|
| IP Konfiguration       | Zugriffsschutz    | Sicherheitsein                                                                                          | stellungen                                              |  |  |  |  |  |  |
| DHCP verwenden         | Pin               | Schreibgeschützt                                                                                        | Broadcast deaktivieren                                  |  |  |  |  |  |  |
| Folgende IP verwenden: | *******           | Wenn Sie nach dem Setzen des S<br>erneut konfigurieren möchten, müs<br>werkeetiges Standard Einstellung | chreibschutzes das Gerät<br>sen Sie es zunächst auf die |  |  |  |  |  |  |
| 192 168 178 188        |                   | werkselligen Standard-Einstellung                                                                       | en zurücksetzen:                                        |  |  |  |  |  |  |
| Subnetz                | Ports             | Cloud Verbindung                                                                                        | Outputstati nach Neustart                               |  |  |  |  |  |  |
| 255 255 255 0          | TCB Part UDB Part |                                                                                                    |                                                         |  |  |  |  |  |  |
| Gateway                |                   | Altin                                                                                                   |                                                         |  |  |  |  |  |  |
| 192 168 178 1          | 80 1984           | AKUV                                                                                                    | Output 2                                                |  |  |  |  |  |  |
| DNS                    | Timeout (ms)      | Host Port                                                                                               | Output 3                                                |  |  |  |  |  |  |
| 0 0 0 0                | 15000             | cloud.logiware.de 80                                                                                    | Output 4                                                |  |  |  |  |  |  |
|                        |                   |                                                                                                    |                                                         |  |  |  |  |  |  |

### 3.3 Indirekte Verbindung über die logiware Cloud

Möchten Sie einen entfernten logiware Net-IO über die logiware Cloud in die Software go1984 einbinden, so stellen Sie zunächst sicher, dass Ihnen die Serial vorliegt, die auf der Vorderseite des logiware Net-IO aufgedruckt ist:

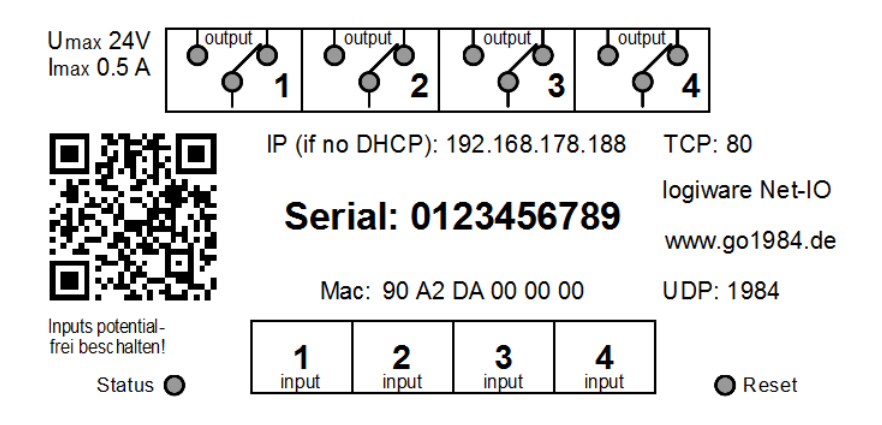

Nach Auswahl des Punktes "IO-Manager" im go1984 Programmbaum klicken Sie den Button "Hinzufügen":

| 🗢 go1984 3.8.4.7                                                                                                    |                                                             |        |          | 000 |
|----------------------------------------------------------------------------------------------------|-------------------------------------------------------------|--------|----------|-----|
| Administrator<br>Administrator<br>Kameras<br>Direct X<br>Direct X<br>Direct | Logiware PnP<br>Aktiv<br>UDP-Port<br>1984<br>PnP Geräte Log | ID.    | -Manager |     |
| 017. 7.14                                                                                                    | Device                                                      | Serial | Firmware | IP  |
| PTZ: Test 👻                                                                                                    |                                                             |        |          |     |
| \Administrator\IO-Manager                                                                                                    |                                                             |        |          |     |

#### Installation

Geben Sie die eindeutige Serial ein und stellen Sie sicher, dass als Verbindungsoption die "Verbindung über Cloud" gewählt ist. Die Verbindungsparameter für die Cloud (Cloud Host, Cloud TCP Port) müssen nicht angepasst werden. Verwenden Sie die hinterlegten Daten.

Im Auslieferungszustand ist noch keine Pin für den Zugriffsschutz hinterlegt. Sie können das entsprechende Feld also leer lassen und mit "OK" bestätigen:

| Gerät hinzufügen | 00                      |
|------------------|-------------------------|
| Verbin           | ndungsparameter         |
| Serial           |                         |
| 2627846653       |                         |
| Pin              |                         |
|                  |                         |
| Direktverbindung | 🕚 Verbindung über Cloud |
| Host             | Cloud Host              |
| 192.168.13.227   | cloud.logiware.de       |
| TCP Port         | Cloud TCP Port          |
| 80               | 80                      |
|                  |                         |
|                  |                         |
| ок               | Abbrechen               |
|                  |                         |

Abschließend vergeben Sie eine Bezeichnung für Ihren logiware Net-IO:

| Bezeichnung     | 000       |
|-----------------|-----------|
| Bezeichnung     |           |
| logiware Net-IO |           |
| ок              | Abbrechen |

Die Einbindung über die Cloud ist damit abgeschlossen und der logiware Net-IO kann nun verwendet werden:

| 🗢 go1984 3.8.4.7                                                                                                    |               |                |               |          |                |          |          | 000               |
|----------------------------------------------------------------------------------------------------|---------------|----------------|---------------|----------|----------------|----------|----------|-------------------|
| 🖃 🦉 Administrator                                                                                                    |               |                |               | Net-     | IO Geräte      |          |          |                   |
| ⊡ Kameras                                                                                                    | Timestamp     | Serial         | Protected     | Firmware | IP             | UDP-Port | TCP-Port | Mac               |
| Direct X                                                                                                    | 16:36:40      | 1541542188     | 0             | 1.0.4.5  | 192.168.13.216 | 1984     | 80       | 90.A2.DA.00.00.1B |
| Image         Image         Image | Gerät hinzufü | gen Über UDP ( | on figurieren |          |                |          |          |                   |
| Hilfe (Doppelklick)                                                                                                    |               |                |               |          |                |          |          |                   |
| VAdministrator/IO-Manager/Event/Net-IO                                                                                                    |               |                |               |          |                |          |          |                   |

Wir empfehlen Ihnen, den Zugriff auf das Gerät über eine Geräte Pin zu schützen. Zusätzlich sollten Sie nach Abschluss der Installation und Konfiguration den Schreibschutz setzen.

# 4 Konfigurieren des Gerätes

### 4.1 Status der Schaltausgänge nach Neustart festlegen

Sollte das Gerät bspw. nach Stromausfall neu starten, können Sie jeweils den Status der 4 digitalen Schaltausgänge nach erfolgtem Neustart festlegen. Dieser Status hat so lange Bestand, bis die Schaltausgänge über eine verbundene go1984 Instanz abweichend geschaltet werden.

Legen Sie den gewünschten Schaltzustand nach Neustart je digitalem Schaltausgang fest und senden Sie die neuen Parameter an den logiware Net-IO.

|                                                                                                    | Eigenschaften Köninguraubn Lög                                 |                                                                |                                                                                                    |                                                                                                    |
|----------------------------------------------------------------------------------------------------|----------------------------------------------------------------|----------------------------------------------------------------|----------------------------------------------------------------------------------------------------|----------------------------------------------------------------------------------------------------|
| ⊡ 🔄 Event<br>⊕- 🔂 Camera                                                                                                    |                                                                | Geräter                                                        | arameter                                                                                                    |                                                                                                    |
| Character Control Control Con | IP Konfiguration DHCP verwenden Folgende IP verwenden: IP      | Zugriffsschutz<br>Pin                                          | Sicherheitsein<br>Schreibgeschützt<br>Wenn Sie nach dem Setzen des Si<br>erneut konfigurieren möchten, müs<br>werkseitigen Standard-Einstellunge | stellungen<br>Broadcast deaktivieren<br>chreibschutzes das Gerät<br>sen Sie es zunächst auf die<br>en zurücksetzen! |
| Imput 2       192       168       178       188         Imput 3       Imput 4       255       255       0         Imput 4       Imput 4       255       255       0         Imput 6       Imput 7       Imput 7       188         Imput 7       Imput 7       Imput 7       188         Imput 7       Imput 7       Imput 7       188         Imput 7       Imput 7       Imput 7       188         Imput 7       Imput 7       Imput 7       188         Imput 7       Imput 7       Imput 7       192       168       178       1         Imput 7       Imput 7                                                                                                    | Ports<br>TCP Port UDP Port<br>80 1984<br>Timeout (ms)<br>15000 | Cloud Verbindung<br>Aktiv<br>Host Port<br>cloud logiware.de 80 | Outputstati nach Neustart                                                                                                    |                                                                                                    |

### 4.2 Vergeben einer Geräte PIN

Sie sollten den Zugriff auf das Gerät mit einer Geräte PIN schützen. Die PIN darf eine Zahl zwischen 0 und 4294967295 sein.

Wählen Sie dazu zunächst im Programmbaum Ihren logiware Net-IO und anschließend den Reiter "Konfiguration". Tragen Sie die gewünschte PIN ein und senden Sie die Einstellungen über den Button "Senden".

|                        | Gerätepa          | arameter                                                                                                   |                                                                             |
|------------------------|-------------------|----------------------------------------------------------------------------------------------------|-----------------------------------------------------------------------------|
| IP Konfiguration       | Zugriffsschutz    | Sicherheitsein                                                                                             | stellungen                                                                  |
| DHCP verwenden         | Pin               | Schreibgeschützt                                                                                           | Broadcast deaktivieren                                                      |
| Folgende IP verwenden: | ******            | Wenn Sie nach dem Setzen des So<br>erneut konfigurieren möchten, müs<br>werkseitigen Standard-Einstellunge | chreibschutzes das Gerät<br>sen Sie es zunächst auf die<br>en zurücksetzen! |
| 192 168 178 188        |                   |                                                                                                    |                                                                             |
| Subnetz                | Ports             | Cloud Verbindung                                                                                           | Outputstati nach Neustart                                                   |
| 255 255 255 0          | TCP Port UDP Port |                                                                                                    | Output 1                                                                    |
| Gateway                | 80 1984           | Aktiv                                                                                                    | Output 2                                                                    |
| 192 168 178 1<br>DNS   | Timeout (ms)      | Host Port                                                                                                  | Output 3                                                                    |
| 0 0 0 0                | 15000             | cloud.logiware.de 80                                                                                       | Output 4                                                                    |
|                        |                   |                                                                                                    |                                                                             |

### Konfigurieren des Gerätes

go1984 überträgt die neue Pin automatisch in die Verbindungsparameter:

| Information                                                | 0                     |  |  |  |  |  |  |
|------------------------------------------------------------|-----------------------|--|--|--|--|--|--|
| Die neue Pin wurde in den Verbindungsparametern angepasst. |                       |  |  |  |  |  |  |
|                                                            | ок                    |  |  |  |  |  |  |
| Eigenschaften Konfiguration L                              | og                    |  |  |  |  |  |  |
| Verbindung                                                 | gsparameter           |  |  |  |  |  |  |
| Serial                                                     |                       |  |  |  |  |  |  |
| 2627846653                                                 |                       |  |  |  |  |  |  |
| Pin                                                        |                       |  |  |  |  |  |  |
| *****                                                      |                       |  |  |  |  |  |  |
| Oirektverbindung                                           | Verbindung über Cloud |  |  |  |  |  |  |
| Host                                                       | Cloud Host            |  |  |  |  |  |  |
| 192.168.13.227                                             | cloud.logiware.de     |  |  |  |  |  |  |
| TCP Port                                                   | Cloud TCP Port        |  |  |  |  |  |  |
| 80                                                         | 80                    |  |  |  |  |  |  |
|                                                            |                       |  |  |  |  |  |  |

### 4.3 Schreibschutz für die Konfigurationsparameter aktivieren

Wenn alle Einstellungen wie gewünscht vorgenommen wurden, sollten Sie das Gerät mit einem Schreibschutz versehen, um versehentliche bzw. böswillige Änderungen an den Konfigurationseinstellungen zu verhindern. Die Schalteingänge/-ausgänge stehen natürlich auch mit aktiviertem Schreibschutz weiterhin zur Verfügung.

#### Hinweis:

Beachten Sie, dass anschließend keine Einstellungen an der Gerätekonfiguration mehr verändert werden können. Erst das Zurücksetzen des Gerätes</u> auf die werkseitigen <u>Standard-Einstellungen</u> erlaubt die erneute Konfiguration.

| IP Konfiguration Zugriffsschutz |                   | Sicherheitsein                                                                                                    | stellungen                |  |  |  |
|---------------------------------|-------------------|----------------------------------------------------------------------------------------------------|---------------------------|--|--|--|
| DHCP verwenden                  | Pin               | Schreibgeschützt                                                                                                    | Broadcast deaktivieren    |  |  |  |
| Folgende IP verwenden:     IP   |                   | Wenn Sie nach dem Setzen des Schreibschutzes das Gerät<br>erneut konfigurieren möchten, müssen Sie es zunächst auf die<br>werkseitigen Standard-Einstellungen zurücksetzen! |                           |  |  |  |
| 192 168 178 188                 |                   |                                                                                                    |                           |  |  |  |
| Subnetz                         | Ports             | Cloud Verbindung                                                                                                    | Outputstati nach Neustart |  |  |  |
| 255 255 255 0                   | TCD Doct UDD Doct |                                                                                                    | Output 1                  |  |  |  |
| Gateway                         |                   |                                                                                                    |                           |  |  |  |
| 192 168 178 1                   | 80 1984           |                                                                                                    | Output 2                  |  |  |  |
| DNS                             | Timeout (ms)      | Host Port                                                                                                    | Output 3                  |  |  |  |
| 0 0 0 0                         | 15000             | cloud.logiware.de 80                                                                                                    | Output 4                  |  |  |  |

Der aktivierte Schreibschutz wird in go1984 in der Parameterübersicht des logiware Net-IO entsprechend angezeigt:

| - 🖉 Administrator     |               |                   |              | Net-I    | 0 Geräte       |          |          |                   |
|-----------------------|---------------|-------------------|--------------|----------|----------------|----------|----------|-------------------|
| H                     | Timestamp     | Serial            | Protected    | Firmware | IP             | UDP-Port | TCP-Port | Мас               |
| E Event               | 08:51:14      | 2098746454        | 1            | 1.0.4.5  | 192.168.13.233 | 1984     | 80       | 90.A2.DA.00.00.1D |
| E Camera              |               |                   | -            |          |                |          |          |                   |
| ⊞ Scheduler           |               |                   |              |          |                |          |          |                   |
| 🕀 🧰 Guard Tour        |               |                   |              |          |                |          |          |                   |
| 🕀 🧰 Http event        |               |                   |              |          |                |          |          |                   |
| 🖻 ·· 🔄 Net-IO         |               |                   |              |          |                |          |          |                   |
| 🖻 🐺 🔂 logiware Net-IO | Gerät hinzufü | gen 🕺 Über UDP ko | onfigurieren |          |                |          |          |                   |
| 🚳 Input 1             |               |                   |              |          |                |          |          |                   |
| 🔍 Input 2             | Hinz          | ufügen            |              |          |                |          |          |                   |
| 🔍 Input 3             | 11112         | ulugen            |              |          |                |          |          |                   |
| 🔍 Input 4             |               |                   |              |          |                |          |          |                   |

# 5 Erweiterte Konfiguration

### 5.1 Verbindung trennen

Möchten Sie die Verbindung zu einem logiware Net-IO temporär trennen, entfernen Sie einfach das Häkchen in der entsprechenden Checkbox im go1984 Programmbaum.

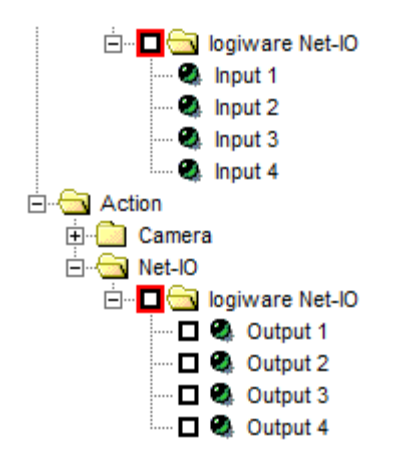

Soll ein logiware Net-IO aus go1984 entfernt werden, so wählen Sie nach Klick mit rechter Maustaste die Option "Löschen":

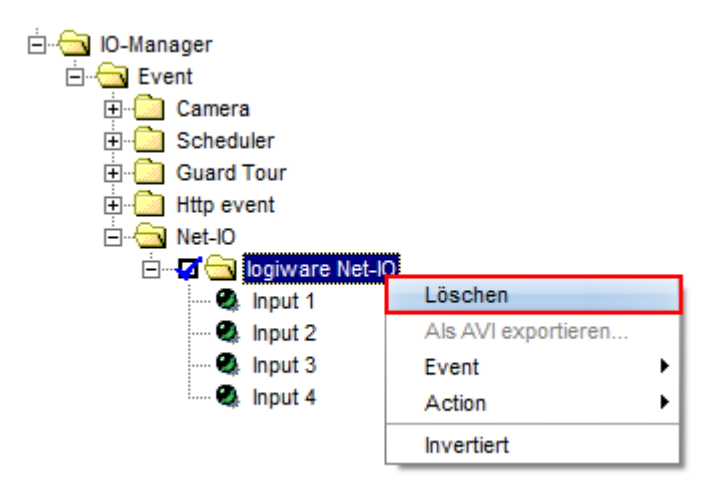

### 5.2 Gerätekonfiguration über UDP

go1984 erlaubt die Gerätekonfiguration über UDP, ohne dass das Gerät explizit in go1984 eingebunden werden müsste. Die Konfiguration über UDP kann hilfreich sein, um einen oder auch mehrere logiware Net-IOs vorab für den Einsatz in der geplanten Videoüberwachungslösung vorzubereiten.

Wählen Sie zunächst den Eintrag "Net-IO" im go1984 Programmbaum und dann den Reiter "Über UDP konfigurieren". Werden mehrere logiware Net-IOs gefunden, so wählen Sie in der oben zu sehenden Tabelle zunächst den gewünschten logiware Net-IO per Mausklick aus und nehmen die gewünschten Einstellungen vor. Bestätigen Sie die neuen Einstellungen durch Klick des Buttons "Senden".

| 🖃 🦉 Administrator                                                                                                    |                                                        |            |                  |        |            |                |                                                                                                    |              |                     |                     |
|----------------------------------------------------------------------------------------------------|--------------------------------------------------------|------------|------------------|--------|------------|----------------|----------------------------------------------------------------------------------------------------|--------------|---------------------|---------------------|
| 🗄 💼 Kameras                                                                                                    | Timestamp                                              | Serial     | Prot             | ected  | Firmware   | IP             | UDP-Port                                                                                                    | TCP-Port     | Mac                 |                     |
| IO-Manager                                                                                                    | 09:36:47                                               | 26278466   | 653 0            | ootou  | 1.0.5.2    | 192.168.13.227 | 1984                                                                                                    | 80           | 90.A2.DA.00.00.1    | с                   |
| Camera<br>Camera<br>Camera |                                                        |            |                  |        |            |                |                                                                                                    |              |                     |                     |
| Action                                                                                                    | Gerät hinzufü                                          | gen Übe    | r UDP konfigurie | ren    |            |                |                                                                                                    |              |                     |                     |
|                                                                                                    |                                                        | - <u> </u> |                  |        |            |                |                                                                                                    |              |                     |                     |
|                                                                                                    |                                                        |            |                  |        |            | Geräteparam    | leter                                                                                                    |              |                     |                     |
| Einstellungen                                                                                                    | IP Konfiguration DHCP verwenden Folgende IP verwenden: |            |                  |        | Zugriffss  | chutz          | Sicherheitseinstellungen                                                                                               |              |                     |                     |
| Hilfe (Doppelklick)                                                                                                    |                                                        |            |                  | Pin    | 1          |                | Schreibgeschützt                                                                                                    |              |                     | Icast deaktivieren  |
|                                                                                                    |                                                        |            |                  | **     | *****      |                | Wenn Sie nach dem Setzen des Schreibschutzes das Gerät<br>erneut konfigurieren möchten, müssen Sie es zunächst auf die |              |                     |                     |
|                                                                                                    | IP                                                     |            |                  |        |            |                | werkseitigen                                                                                                    | Standard-Ein | stellungen zurückse | tzen!               |
|                                                                                                    | 193                                                    | 2 168      | 178 188          | 」      |            |                |                                                                                                    |              |                     |                     |
|                                                                                                    | Sub                                                    | netz       |                  |        | Ports      |                | Cloud                                                                                                    | Verbindung   | Output              | stati nach Neustart |
|                                                                                                    | 25                                                     | 255        | 255 0            | т      | P Port II  | DP Port        |                                                                                                    |              |                     | Output 1            |
|                                                                                                    | Gat                                                    | eway       |                  |        |            |                |                                                                                                    |              |                     | Output 0            |
|                                                                                                    | 192                                                    | 2 168      | 178 1            | ) l    | 0 1        | 984            |                                                                                                    |              |                     | Output 2            |
|                                                                                                    | DNS                                                    | ;          |                  | Tir    | neout (ms) |                | Host                                                                                                    | Po           | ort 📃               | Output 3            |
|                                                                                                    | 0                                                      | 0          | 0 0              |        | 5000       |                | cloud.logiwa                                                                                                    | are.de 8     | 0                   | Output 4            |
|                                                                                                    | Parameter an das Gerät senden                          |            |                  |        |            |                |                                                                                                    |              |                     |                     |
|                                                                                                    | Host                                                   |            | UD               | P Port | _          |                |                                                                                                    |              |                     |                     |
|                                                                                                    | 192.168.                                               | 13.227     | 19               | 984    |            | Senden         |                                                                                                    |              |                     |                     |

### **Erweiterte** Konfiguration

Sie können bei Bedarf den UDP Broadcast des Gerätes deaktivieren. Beachten Sie, dass in diesem Fall das Gerät nicht mehr über Plug and Play (PnP) automatisch von go1884 im lokalen Netz gefunden werden kann und das Verbindungs-/Fehlerprotokoll eingeschränkte Informationen liefert:

|                              | Gerätepa          | irameter                                                                                                    |                           |  |  |
|------------------------------|-------------------|----------------------------------------------------------------------------------------------------|---------------------------|--|--|
| IP Konfiguration             | Zugriffsschutz    | Sicherheitseinstellungen                                                                                                    |                           |  |  |
| O DHCP verwenden             | Pin               | Schreibgeschützt                                                                                                    | Broadcast deaktivieren    |  |  |
| Folgende IP verwenden:<br>IP | ******            | Wenn Sie nach dem Setzen des Schreibschutzes das<br>erneut konfigurieren möchten, müssen Sie es zunächs<br>werkseitigen Standard-Einstellungen zurücksetzen! |                           |  |  |
| 192 168 178 188              |                   |                                                                                                    |                           |  |  |
| Subnetz                      | Ports             | Cloud Verbindung                                                                                                    | Outputstati nach Neustart |  |  |
| 255 255 255 0                | TCP Port UDP Port |                                                                                                    | Output 1                  |  |  |
| Gateway                      | 80 1984           | Aktiv                                                                                                    | Output 2                  |  |  |
| DNS                          | Timeout (ms)      | Host Port                                                                                                    | Output 3                  |  |  |
| 0 0 0 0                      | 15000             | cloud.logiware.de 80                                                                                                    | Output 4                  |  |  |
|                              |                   |                                                                                                    |                           |  |  |
| Senden Reset V               | /atchdog Flag     |                                                                                                    |                           |  |  |

## 6 Praktische Verwendung in go1984

Für die Bewegungserkennung soll ein externer PIR-Sensor verwendet werden. Wenn dieser eine Bewegung meldet, soll die Aufnahme in go1984 gestartet werden.

Der PIR-Sensor schaltet den digitalen Schalteingang "Input 1" des logiware Net-IO. Der "Input 1" muss in go1984 per Maus-Rechtsklick auf den Aufnahmentrigger verknüpft werden:

| go1984 3.8.4.7                                    |                                                          |                                                               |                                              |                                  |       | 🕘 \varTheta 🌔 |  |
|---------------------------------------------------|----------------------------------------------------------|---------------------------------------------------------------|----------------------------------------------|----------------------------------|-------|---------------|--|
| Administrator     Kameras                         | Speicherung Sz                                           | enenerzeugung   Pre-/Pos                                      | t Alarm Aufnahme                             | Zugriffszeiträume                | Log   |               |  |
| P-Kameras                                         |                                                          | Aufnahn                                                       | everzeichnis                                 |                                  |       |               |  |
| l⊣ oon Meine Kamera<br>oon Video                  | C.\ProgramData\logiware gmbh\go1984\Storage\Meine_Kamera |                                                               |                                              |                                  |       |               |  |
|                                                   | Hinweis: Im<br>verwender                                 | n Dienst-Modus für Netzlaufv<br>n und Dienst unter Benutzer i | verke UNC-Adressen<br>nit Schreibrecht ausfü | (\\Server\Freigabe\Pfa<br>ihren. | id)   |               |  |
| □                                                 |                                                          | Szenen automa                                                 | tisch löschen, wenn                          |                                  |       |               |  |
| ⊡ Event<br>E Eamera                               | der verw                                                 | endetete Speicherplatz diese                                  | n Wert überschreitet:                        |                                  |       |               |  |
| Scheduler                                         |                                                          | Speicherplatz                                                 |                                              |                                  |       |               |  |
| Http event                                        |                                                          | 0,63 GByte                                                    | •                                            |                                  |       |               |  |
| b - ଟ 😭 logiware Net-IO<br>🔍 Input 1<br>😋 Input 2 | 🔲 die Szene                                              | e älter ist als:                                              |                                              |                                  |       |               |  |
|                                                   |                                                          | Alter<br>180 Days                                             |                                              |                                  |       |               |  |
| Action     Bidzentrale     Webserver              | •                                                        |                                                               | )•                                           |                                  |       |               |  |
| 🛛 🗖 👰 Benutzerverwaltung<br>🞯 Einstellungen       | 14,95 GByte                                              | 7,5 MByte                                                     | n=0                                          | 0 Byte                           | 0,0 s |               |  |
| Iilfe (Doppelklick)                               | ۵ 🎸                                                      |                                                               |                                              |                                  |       |               |  |
| PTZ: Meine Kamera                                 |                                                          | Camera 9:59:2                                                 | 4 Axis Camera P3                             | 367-VE [TAxisCamera              | ]     |               |  |
| dministrator\Kameras\IP-Kameras\Meine Kamera\Aut  | inahme Invertiert                                        | Net-IO Id                                                     | giware Net-IO 🕨                              | Input 1                          |       |               |  |
|                                                   |                                                          |                                                               |                                              | Input 2                          |       |               |  |
|                                                   |                                                          |                                                               |                                              |                                  |       |               |  |

Die neue Verknüpfung wird im IO-Manager unterhalb des "Input 1" des logiware Net-IO entsprechend angezeigt.

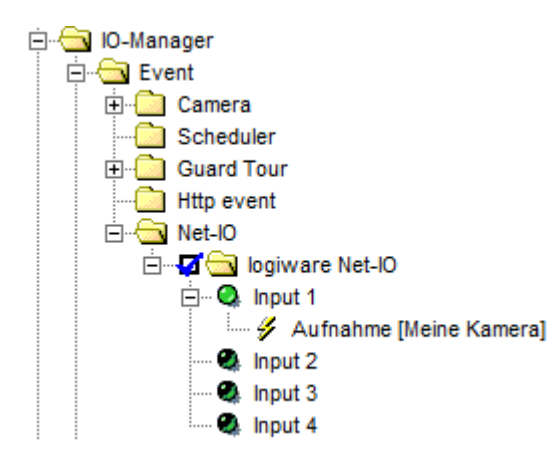

#### Praktische Verwendung in go1984

Der digitale Schaltausgang "Output 1" soll einen Garagentoröffner bedienen. Die Ansteuerung soll auch von extern über die Applikationen für mobile Endgeräte unter iOS, Android und Windows Phone möglich sein.

Zunächst erstellen wir ein neues Http Event "Garage". Die Http Events werden automatisch in den Client-Lösungen angezeigt und können hier über Schalter angesteuert werden.

| 🖃 🦉 Administrator             |                                            |
|-------------------------------|--------------------------------------------|
| 🗄 🛄 Kameras                   |                                            |
| 🚊 🔂 IO-Manager                | "http event" hinzufugen                    |
| 🖻 🗠 🔂 Event                   |                                            |
| 庄 💼 Camera                    |                                            |
| Scheduler                     | 🗢 Geben Sie einen Namen f 🔿 🔿 🔿            |
| 🕀 💼 Guard Tour                |                                            |
| Http event                    | Geben Sie einen Namen für das Ereignis ein |
| E- C Net-IO                   | Garage                                     |
| 🖻 🖓 🔄 logiware Net-IO         |                                            |
| 🚊 🖓 Input 1                   |                                            |
| 🚽 🖌 🖉 Aufnahme [Meine Kamera] | OK Abbrechen                               |
| 🕘 Input 2                     |                                            |
| - Ø Input 3                   |                                            |
| 🔬 Input 4                     |                                            |
| and more a                    |                                            |

Im nächsten Schritt verknüpfen wir das Http Event "Garage" mit dem Schaltausgang "Output 1":

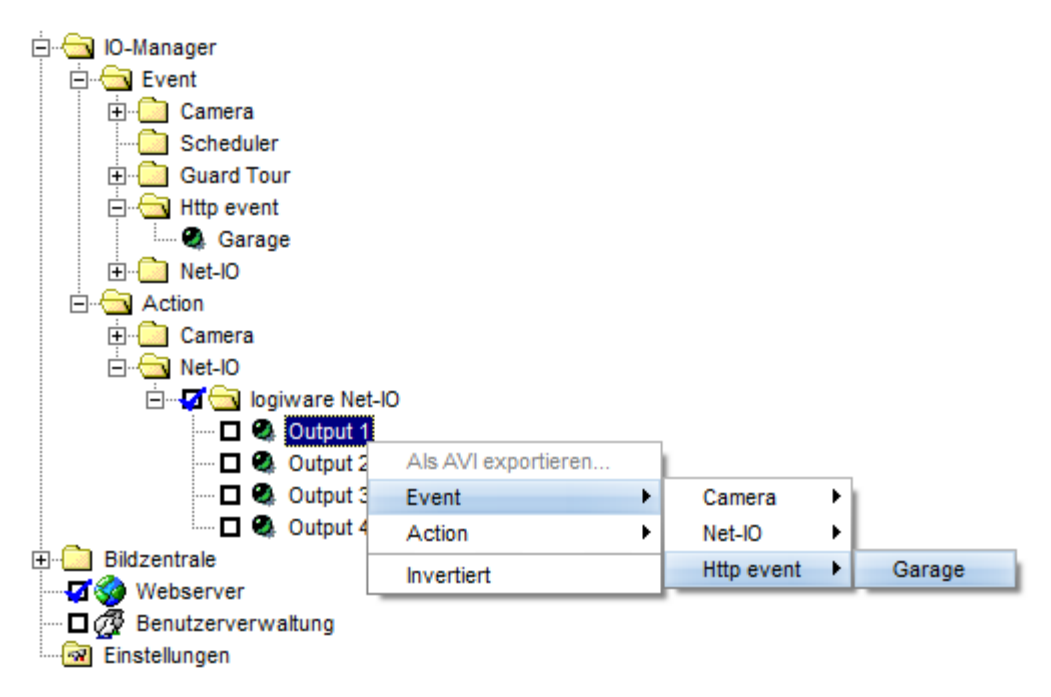

Die neue Verknüpfung wird im IO-Manager unterhalb des Http Events "Garage" entsprechend angezeigt.

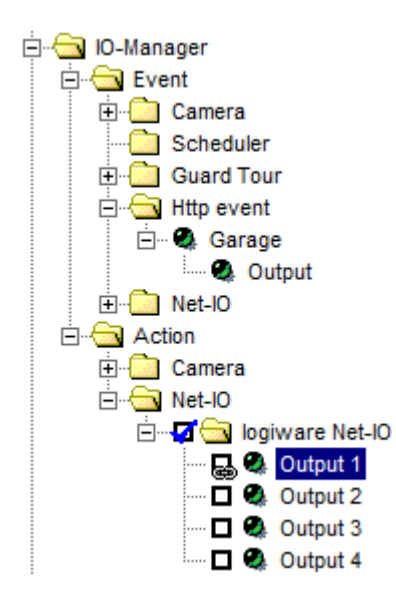

Wird nun der korrespondierende Schalter in einem der Clients aktiviert, schaltet das den digitalen Schaltausgang "Output 1".

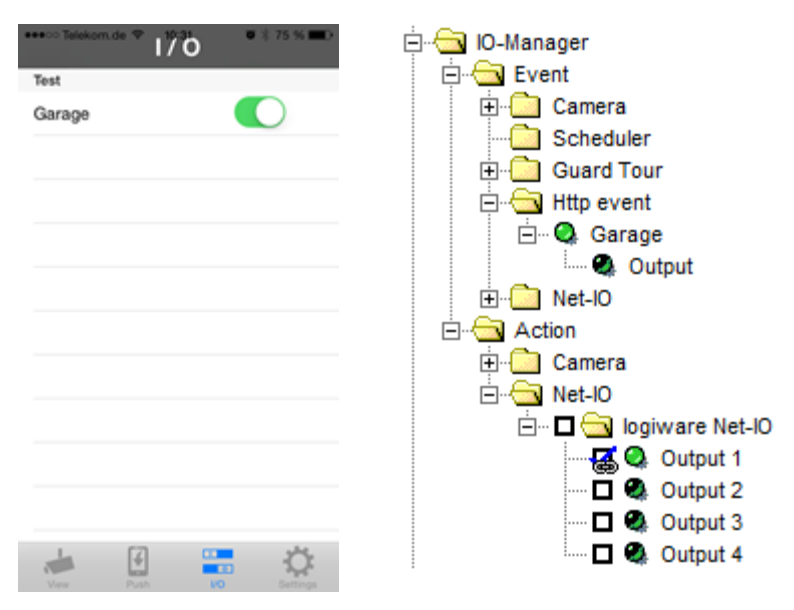

# 7 Bedeutung der Anzeige der Status LED

Die Status LED des logiware Net-IO zeigt Ihnen den aktuellen Status des Gerätes an.

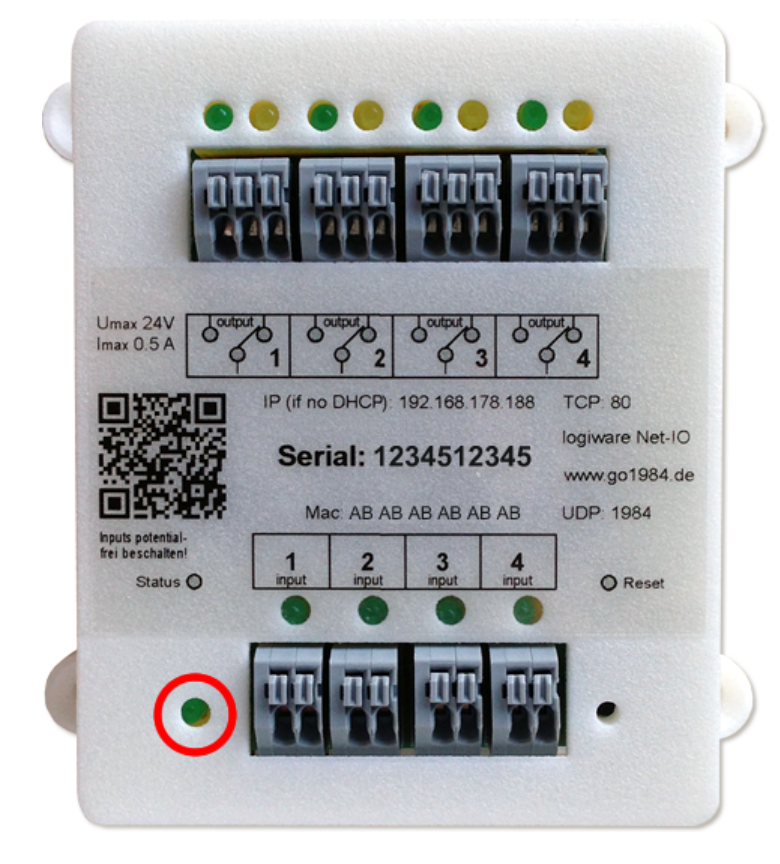

Nachfolgend finden Sie eine Auflistung der möglichen Zustände und deren Bedeutung:

- LED aus: logiware Net-IO wartet auf Verbindung
- LED blinkt in 1-Sekunden-Takt: logiware Net-IO ist mit der logiware Cloud verbunden
- LED blinkt schnell: Verbindungsaufbau zu logiware Cloud wird durchgeführt
- LED leuchtet durchgehend: logiware Net-IO ist mit einer go1984 Instanz verbunden

# 8 Fehlersituationen

Sollte die Verbindung zum logiware Net-IO nicht möglich bzw. unterbrochen sein, erkennen Sie dieses am im 1-Sekunden-Takt wechselnden Symbol im Programmbaum.

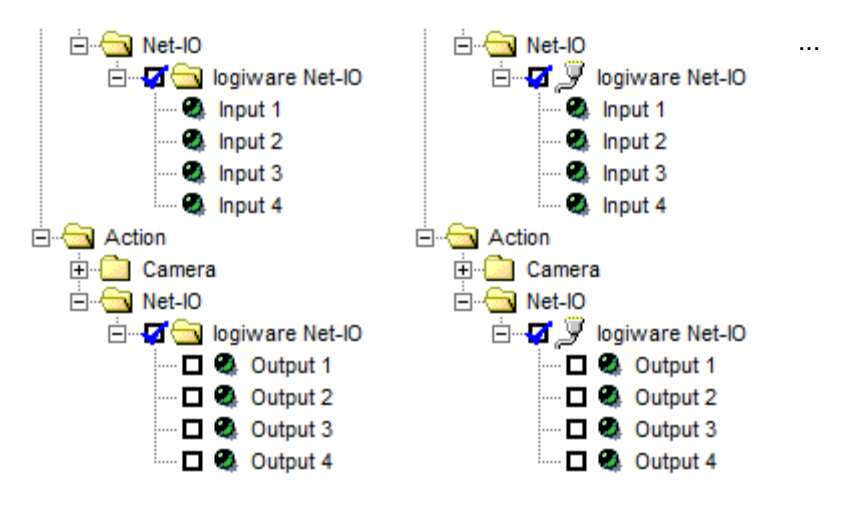

#### Hinweis:

**Der Symbolwechsel wird ebenso kurzzeitig angezeigt, wenn die Verbindung gerade aufgebaut wird.** Der Verbindungaufbau über das Internet bzw. die Cloud kann durchaus einige Sekunden dauern. Dieses stellt keine Fehlersituation dar. Wenn die Verbindung nach ca. 30 Sekunden noch nicht aufgebaut wurde, sollten Sie mit der Fehlersuche fortfahren.

Prüfen Sie, wenn möglich, anhand der <u>Status-LED</u> bzw. anhand der LEDs der digitalen Ausgänge am Gerät, ob der logiware Net-IO grundlegend funktionsfähig ist. Sollte das gegeben sein, können Sie das Protokoll des logiware Net-IO in go1984 auf weitergehende Informationen hin prüfen und aufgrund der angezeigten Einträge die Geräteeinstellungen korrigieren (bspw. <u>Geräte PIN</u> anpassen):

| <ul> <li>Administrator</li> <li>Administrator</li> <li>Kameras</li> <li>Administrator</li> <li>Kameras</li> <li>Administrator</li> <li>Kameras</li> <li>Kameras</li> <li>Kameras</li> <li>Kameras</li> </ul>                                                                                                    | Eigenschaften Konfiguration Log                                                                                                    |
|----------------------------------------------------------------------------------------------------|----------------------------------------------------------------------------------------------------|
| Cumble  Cumble  Cum Cum Cum Cum Cum Cum Cum Cum Cum Cu | [0000033C] 20.03.2014 08:53:54.178 -> CloudConnect Failed<br>[0000033C] 20.03.2014 08:53:54.145 -> Connected<br>[0000033C] 20.03.2014 08:53:53.967 -> Connecting to Cloud<br>[0000033C] 20.03.2014 08:53:52.967 -> Disconnected<br>[0000033C] 20.03.2014 08:53:49.967 -> CloudConnect Failed<br>[0000033C] 20.03.2014 08:53:49.944 -> Connected<br>[0000033C] 20.03.2014 08:53:49.769 -> Connected |
| 🔮 Input 2<br>🔮 Input 3<br>🔮 Input 4                                                                                                    | [0000033C] 20.03.2014 08:53:48.769 -> Disconnected<br>[0000033C] 20.03.2014 08:53:45.769 -> CloudConnect Failed<br>[0000033C] 20.03.2014 08:53:45.746 -> Connected                                                                                                    |

Falls der logiware Net-IO weiterhin nicht erreichbar ist, können Sie das Gerät auf die <u>werkseitigen Standard-</u> Einstellungen zurücksetzen.

### Neustart und Zurücksetzen des Gerätes (Factory Reset)

# 9 Neustart und Zurücksetzen des Gerätes (Factory Reset)

Falls Sie Probleme in Zusammenhang mit der Gerätekommunikation oder -konfiguration feststellen, sollten Sie das Gerät neu starten. Betätigen Sie dazu kurz den Reset-Taster. Falls auch der Geräteneustart keine Abhilfe schafft, sollten Sie das Gerät auf die werkseitigen <u>Standard-Einstellungen</u> zurücksetzen.

Das Zurücksetzen des Gerätes ist bspw. auch dann nötig, wenn nach dem Setzen des <u>Schreibschutzes</u> erneut Änderungen an der Konfiguration vorgenommen werden müssen.

Um das Gerät auf die werkseitigen <u>Standard-Einstellungen</u> zurückzusetzen, halten Sie ca. 5 Sekunden lang den Reset-Taster gedrückt, so lange, bis die Status LED durchgehend leuchtet. Mitunter ist es zusätzlich empfehlenswert, den logiware Net-IO für einige Sekunden von der Stromversorgung zu trennen.

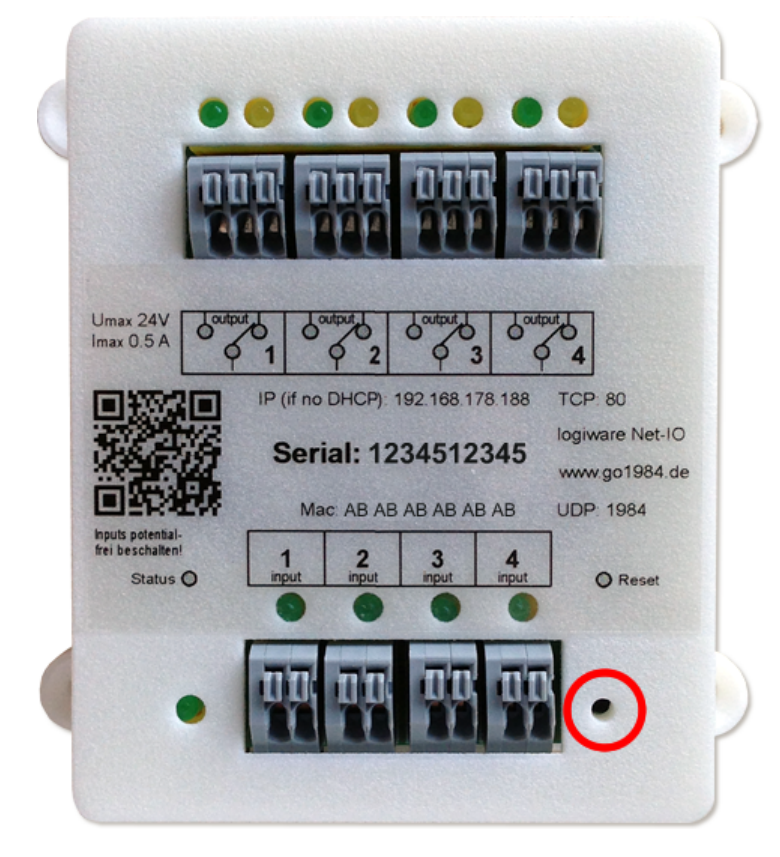

# 10 Technische Spezifikationen

Die maximale Schaltspannung / Stromstärke beträgt 24 V / 0.5 A. Die Inputs müssen potentialfrei beschaltet werden. Der logiware Net-IO darf ausschließlich im Innenbereich installiert werden. Die Umgebungstemperatur darf zwischen 0° und 30° Celsius liegen. Die Spannungsversorgung erfolgt über ein externes 9 V Netzteil (im Lieferumfang enthalten).

Die Außenmaße des Gehäuses betragen ohne Befestigungslaschen ca. Höhe / Breite / Tiefe: 7,8 / 6,3 / 3,9 cm.

![](_page_28_Picture_4.jpeg)

Technische Spezifikationen

![](_page_29_Picture_1.jpeg)

![](_page_29_Picture_2.jpeg)

Impressum

# 11 Impressum

![](_page_30_Picture_2.jpeg)

Telefon: (+49)(0)5921 7139925 Telefax: (+49)(0)5921 7139929

Internet: <u>http://www.go1984.de</u> E-Mail Verkauf: <u>sales@logiware.de</u> E-Mail Support: <u>support@logiware.de</u>

Sämtliche Firmen- und/oder Produktnamen sind Warenzeichen und/oder eingetragene Warenzeichen bzw. Marken der jeweiligen Hersteller. Technische Änderungen und Irrtümer vorbehalten.